# **SECTION 12: UPGRADING THE OPERATIONAL FIRMWARE**

How to Upgrade Your Firmware

## How to Upgrade Your Firmware

Your laser system is capable of having its operational firmware upgraded. The firmware is the command software in your laser system that controls how your laser system operates. A firmware upgrade reprograms your laser system to take advantage of new capabilities or enhancements to the system. To accomplish the reprogramming, you just print a special file to your laser system. The process is explained below.

### Upgrading your laser is a two-step process:

- 1. Download the new firmware to your computer and unzip it.
- 2. Transfer the new firmware from your computer to your laser.

## Installing New Firmware onto Your Computer

Start by checking your current firmware version by powering on the laser. The current version is displayed on the LCD panel, and will read Version  $1_0_X_X$ .

**Downloading:** From the Epilog web site download the new firmware under **Support + Service > Driver and Firmware Downloads** and save the zip file.

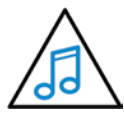

You can also join our Driver Notification mailing list on the download page to be automatically notified when new versions of

firmware or the driver become available).

When you download the firmware it comes as a compressed file in the following format: 1.0.X.X.zip. The X's designate the actual version of the firmware. Once downloaded, unzip the file by double-clicking the file. It will open your unzip program.

| The Grouthair 6                            | idt Ba | ikuz Toola | Settings                      | w Help d                                | let Win2# P |          |                                       |                         |                   |                    |                  |                                 | 1                     | - 0 |
|--------------------------------------------|--------|------------|-------------------------------|-----------------------------------------|-------------|----------|---------------------------------------|-------------------------|-------------------|--------------------|------------------|---------------------------------|-----------------------|-----|
| S Polar none                               | Shee   |            | 1-dick<br>Under               | All Free O Selected Free Free to United | Q.<br>Seath | trait to | dat Instant<br>dia Messaging<br>Share | What to<br>Share*       | Do and S<br>Share | cap and 5<br>Share | can and<br>Share |                                 |                       |     |
| Files<br>Recent Zip Files                  | >      | 1.0.2.1.zi | P<br>M2-1.0.2.1.he<br>dx.File | x                                       |             | 0        | da escalifacti §<br>in: 6.90 MB ♦     | 16/2019 7:2<br>1.83 A/B | 1 464             | (                  | Actic<br>Unzip A | DITIS<br>Al Files<br>Neip ter   |                       | 4   |
| Countrait  Countrait  Countrait  Countrait |        |            |                               |                                         |             |          |                                       |                         |                   |                    | When add         | & Prote<br>Ing files to<br>rypt | et Files<br>this Zo I | le: |

Find the Upzip To or Extract To selection, and unzip the file to your computer. You will need to pay attention to the folder it is extracted:

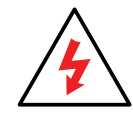

**Important!** Keep track of the folder where you saved the extracted .hex file. You will need to access this file again in the next step.

# Transferring New Firmware from Your Computer to Your Laser

Create a simple drawing in your graphics package. For this example, we've typed in the text **Firmware Upgrade**.

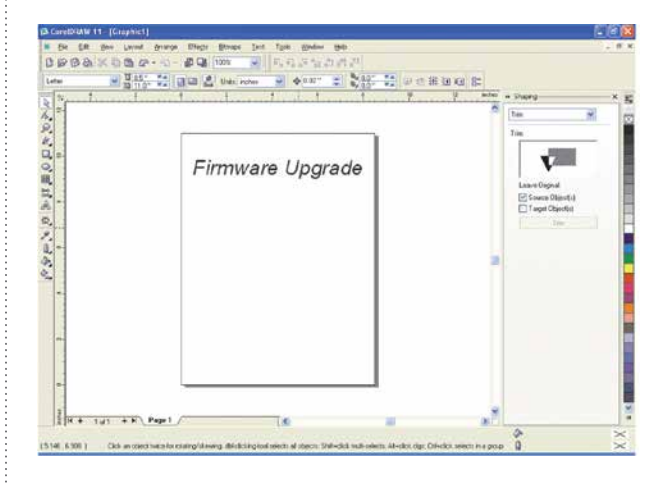

# **SECTION 12: UPGRADING THE OPERATIONAL FIRMWARE**

How to Upgrade Your Firmware

The next step is to **Print**, select your laser in the printer drop-down box and click **Preferences (or Properties)**.

| Destination |                                |                   |                   | Firmware Upgrade |
|-------------|--------------------------------|-------------------|-------------------|------------------|
| Prigters    | Epilog Fusion 3.3              |                   | greterences_      |                  |
| age.        | Use printer default (Portrait) |                   | ing me            |                  |
| tatus.      | Error; 5 documents waiting     |                   |                   |                  |
| iomment:    | 79210633                       |                   | Print to file 🕨 🕨 |                  |
| vietrange   |                                | Copies            |                   |                  |
| • Current d | ocument Opocuments             | Number of gopies: | 1 2               |                  |
| Current p   | ege Optimi                     | ದಾರವರ್            |                   |                  |
| 1944        | 3                              |                   |                   |                  |
|             |                                | Print as joinnaps | 200 📋 dpi         |                  |
| u uze       | Core/DR/IW Defaults            | -                 | Sage Ad           |                  |

Go to the **Advanced** tab, **check the Update Firmware box** and then click on the **Load** key.

| Raster Type                                   | Language                                    |          | Configur | tions    |          |            |               |
|-----------------------------------------------|---------------------------------------------|----------|----------|----------|----------|------------|---------------|
| Basic                                         | English                                     | v.       | Folder:  | -playing |          |            | Всоняя        |
| () 30<br>(F) Mana                             | Па                                          | ansio UI |          | File     | Job Type | Resolution | Piece Size(") |
| s                                             | houlder: (0-50)                             | - 05     |          |          |          |            |               |
| s                                             | houlder: (0.50)<br>Videning: (0.6)<br>(0.6) | - 0 -    |          |          |          |            |               |
| EPILOG<br>Ipdate Firmware<br>2Update Firmware | houder: (050)                               | - • • •  | ¢        |          |          |            |               |

Go to the folder that contains the extracted file, select the .hex file and click on **Open**:

|                                    | 00 1 1 1 1          |          |                  |          |          | 2.4  |
|------------------------------------|---------------------|----------|------------------|----------|----------|------|
| Ba                                 | Load Firmware Hex F | ic       |                  |          |          |      |
| 0 30                               | Look In: Firmivare  |          |                  |          |          |      |
| 0.5%                               | Name                | ~        | Date modified    | Type     | Size     |      |
| tamp Se                            | FusionM2-1.0        | .2.1.hex | 6/8/2018 7:21 AM | HEX File | 7,073 KB |      |
| _                                  |                     |          |                  |          |          |      |
| EP                                 | L                   |          |                  |          |          |      |
| EP<br>Ipdate F                     |                     |          |                  |          |          |      |
| EP<br>Ipdate F                     |                     |          |                  |          |          |      |
| EP<br>Ipdate F<br>I File:<br>File: | N Fle name:         |          |                  |          |          | Open |

The .hex will show in the Update Firmware File box. Click **OK.** 

|                                      | General             | Advanced  | Colo     | r Mapping                                                                                                    |          |               |
|--------------------------------------|---------------------|-----------|----------|----------------------------------------------------------------------------------------------------|----------|---------------|
| Raster Type                          | Language            | Configure | stions   |                                                                                                    |          |               |
| Hate                                 | English             | Folder:   | mpHogVmv | giaving_setting                                                                                                    |          | Browse        |
|                                      |                     |           | File     | Job Type Re                                                                                                    | solution | Piece Size(") |
| (2. synth                            | Clarne UI           |           |          |                                                                                                    |          |               |
| Stamp Settings Sh                    | wider (0.50)        |           |          |                                                                                                    |          |               |
|                                      | A A                 |           |          |                                                                                                    |          |               |
|                                      | A A                 |           |          |                                                                                                    |          |               |
| w                                    |                     | -         |          |                                                                                                    |          |               |
|                                      | A - A               |           |          |                                                                                                    |          |               |
| EPILOG                               | 1 Mana Fence        |           |          |                                                                                                    |          |               |
| and the same in the same of the same |                     |           |          |                                                                                                    |          |               |
| De data Plantana                     |                     | <         |          |                                                                                                    |          |               |
| Update Familiare                     |                     |           |          |                                                                                                    |          |               |
| Update Famware                       |                     |           |          | and the second second se |          |               |
| Update Famware<br>File. U.\Famware\M | ini Helix/LegendMin |           |          | Load                                                                                                    | Sav      | -             |

#### Click Print.

| Destination hisme:                                    | Folian Engenoue Ward? Jana                            |                            | Properties | Firmware Upgrade  |
|-------------------------------------------------------|-------------------------------------------------------|----------------------------|------------|-------------------|
| Type: I<br>Status: I<br>Where:<br>Consent:            | Epilog Engraver Win32 Ding<br>Ready<br>JP_192.168.3.5 | Ē                          | Ang 200    |                   |
| Print range<br>• Cugnent do<br>Cugnent pa<br>47 Pages | ouvent Documents<br>ge E Schechar<br>1<br>Even is Odd | Copes<br>Number of gopens: | (1 )       |                   |
| niné ségle:                                           | oreIDRAW Defaults                                     |                            | Saye Ad    | ut at at a factor |

At this point, the .hex file will begin transferring to your laser. The laser knows that it is being upgraded and the graphic that you created will not print, nor will it show up as a Job. Instead, the cursor keys will light up. When the upgrade is complete, the display will read **Reboot**!

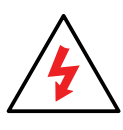

The programing process takes a few minutes to complete. **Do not disturb the laser during the upgrade process!** 

After you have rebooted your laser, the process is complete and you will see the new version number of firmware on your LCD as the laser powers up.

Depending on the type of upgrade you may be requested to reboot more than once. Close your design page and you are ready for you next job!